### Содержание

| СGNAT. Трансляция сетевых адресов для IPv4                                | 3              |
|---------------------------------------------------------------------------|----------------|
| Тест 1. Настройка CGNAT и NAT 1:1 через CLI                               | 3              |
| 1. Создание услуги NAT (CLI)                                              | 4              |
| 2. Назначение услуги NAT на абонента (CLI)                                | 4              |
| 3. Создание обратного маршрута (CLI)                                      | 5              |
| 4. Проверка прохождения трафика и ориентации интерфейсов (CLI)            | 6              |
| 5. Вывод информации о трансляциях (CLI)                                   | 6              |
| Тест 2. Настройка CGNAT и NAT 1:1 через GUI                               | 6              |
| 1. Создание услуги NAT (GUI)                                              | 7              |
| 2. Назначение услуги NAT на абонента (GUI)                                | 8              |
| 3. Создание обратного маршрута (GUI)                                      | 8              |
| 4. Проверка прохождения трафика и ориентации интерфейсов (CLI)            | 9              |
| 5. Вывод информации о трансляциях (GUI)                                   | 9              |
| Тест 3. Настройка выгрузки NAT log на внешний коллектор и локально в файл |                |
|                                                                           | 10             |
| Вариант 1. Ведение журнала трансляций в текстовом формате через CLI 1     | 0              |
| Вариант 2. Экспорт трансляций на внешние коллекторы в формате IPFIX 1     | 1              |
| Настройка журнала трансляций через GUI1                                   | 1              |
| Вариант 1. Ведение журнала трансляций в текстовом формате через CLI       | .0<br>.1<br>.1 |

# CGNAT. Трансляция сетевых адресов для IPv4

Зачем NAT применяется на практике: Технология NAT позволяет экономить адресное пространство IPv4 и снижает вероятность взлома устройств, находящихся в сети оператора связи. На СКАТ доступна настройка двух режимов:

- CGNAT Трансляция сетевых адресов и портов позволяет совместно использовать публичный IPv4 адрес несколькими абонентами и продлевает использование ограниченного адресного пространства IPv4.
- NAT 1:1 Трансляция сетевого адреса 1в1 позволяет назначить абоненту с приватным IP публичный IP адрес без изменения настроек на его оборудовании и на маршрутизаторе, где он терминируется.

### Проверим на тестах:

Тест 1. Настройка CGNAT и NAT 1:1 через CLI Тест 2. Настройка CGNAT и NAT 1:1 через GUI Тест 3. Настройка выгрузки NAT log на внешний коллектор и локально в файл

#### Условия тестов:

- 1. Установка СКАТ "в разрыв"
- 2. ПК с интернетом, подключенном через СКАТ.
- 3. СКАТ расположен между двумя L2- или L3-устройствами провайдера

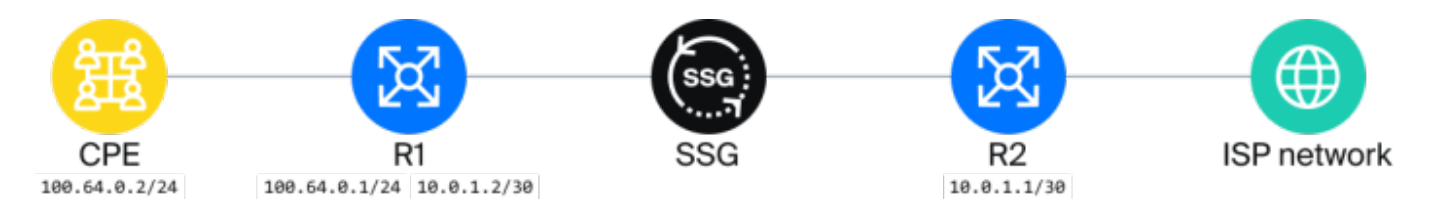

Приступаем к тестированию. Действия могут выполняться как в графическом интерфейсе СКАТ, так и через CLI. Выбор способа за клиентом, в инструкции представлены оба способа

### Тест 1. Настройка CGNAT и NAT 1:1 через CLI

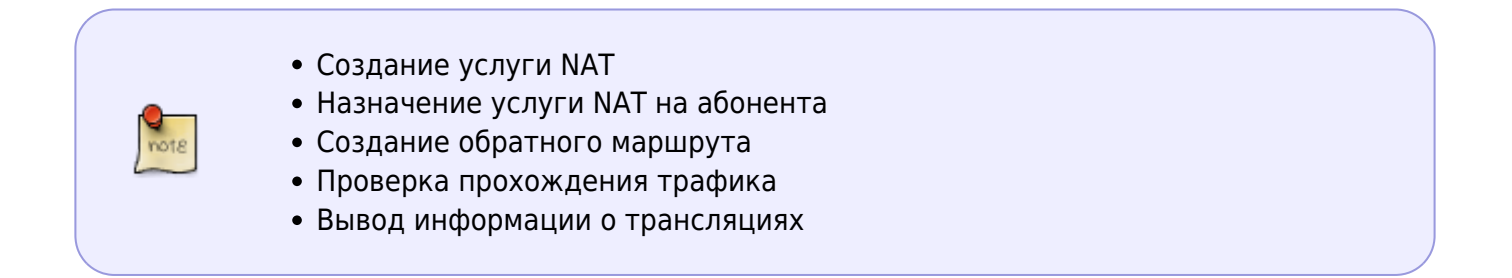

### 1. Создание услуги NAT (CLI)

Вводим команду в командной строке:

#### CGNAT:

```
fdpi_ctrl load profile --service 11 --profile.name cg_nat --profile.json '{
    "nat_ip_pool" : "10.10.10.0/24", "nat_tcp_max_sessions" : 2000,
    "nat_udp_max_sessions" : 2000 }'
```

NAT 1:1:

fdpi\_ctrl load profile --service 11 --profile.name bi\_nat --profile.json '{
 "nat\_ip\_pool" : "10.10.10.0/24", "nat\_type": 1 }'

Значения в команде:

- load profile создание профиля
- service 11 номер услуги на СКАТ, для услуги NAT это 11
- profile.name название создаваемого профиля, cg\_nat и bi\_nat
- profile.json '{ "nat\_ip\_pool" : "10.10.10.0/26", "nat\_tcp\_max\_sessions"
- : 2000, "nat\_udp\_max\_sessions" : 2000 }' настройки профиля в формате json:
  - nat\_ip\_pool подсети NAT-пула через запятую. Если требуется исключить крайние адреса, можно добавить в конец ~ (10.10.10.0/24~), тогда в пуле будут адреса с 10.10.10.1 по 10.10.254.
  - nat\_tcp\_max\_sessions максимальное количество tcp сессий на одного абонента.
  - nat\_udp\_max\_sessions максимальное количество udp трансляций на одного абонента.
  - nat\_type режим работы NAT. 0 для CGNAT, 1 для NAT 1:1. По умолчанию 0, поэтому данное поле для CGNAT не указано.

### 2. Назначение услуги NAT на абонента (CLI)

### CGNAT

Назначение услуги NAT на абонента возможно по IP или CIDR

Пример команды подключения услуги по IP:

fdpi\_ctrl load --service 11 --profile.name cg\_nat --ip 100.64.0.1

Пример подключения услуги на весь CIDR:

fdpi\_ctrl load --service 11 --profile.name cg\_nat --cidr 100.64.0.0/24

### NAT 1:1

Пример команды подключения услуги по IP:

```
fdpi_ctrl load --service 11 --profile.name bi_nat --ip 100.64.0.1
```

Пример подключения услуги на весь CIDR:

fdpi\_ctrl load --service 11 --profile.name bi\_nat --cidr 100.64.0.0/24

Этих команд достаточно для настройки NAT на CKAT. При этом CKAT по умолчанию работает в режиме прозрачного моста, то есть создает NAT трансляции и направляет трафик в обе стороны, но не участвует в маршрутизации.

### 3. Создание обратного маршрута (CLI)

Чтобы обратный трафик в сторону NAT пула был смаршрутизирован к абонентам, потребуется создать маршрут к NAT-пулу на следующем за СКАТ маршрутизаторе и сделать этот маршрут известным остальным маршрутизаторам сети.

Рассмотрим ситуацию, когда на маршрутизаторах, между которыми стоит СКАТ, настроена стыковочная сеть 10.0.1.0/30, IP на интерфейсе маршрутизатора со стороны абонентов (R1) - 10.0.1.2, IP на интерфейсе маршрутизатора после СКАТ (R2) - 10.0.1.1 (см. схему).

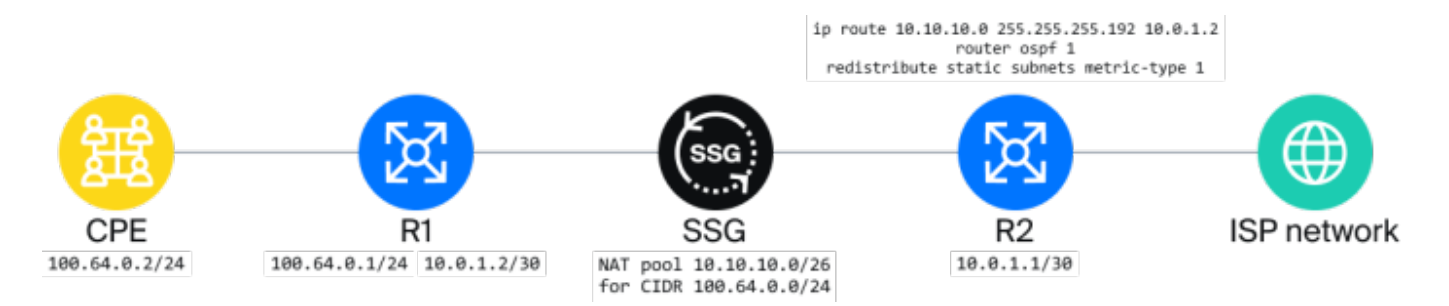

На маршрутизаторе R2 потребуется настроить маршрут к NAT-пулу. Для cisco-like CLI настройка будет выглядеть так:

```
conf t
ip route 10.10.10.0 255.255.255.192 10.0.1.2
```

Также потребуется настроить редистрибуцию статических маршрутов, чтобы об этом маршруте было известно не только R2, но и в остальной сети оператора. В случае, если используется ospf:

```
router ospf 1
redistribute static subnets metric-type 1
```

Где 1 в router ospf 1 — номер процесса OSPF на маршрутизаторе.

### 4. Проверка прохождения трафика и ориентации интерфейсов (CLI)

С тестового ПК провести проверку применения NAT:

- Проверить доступность роутера R2.
- Выполнить команду ping 10.0.1.2. Если R2 недоступен, то необходимо проверить ориентацию интерфейсов СКАТ.

В In интерфейс подключены абоненты, в Out интерфейс подключен интернет. Определить где какой интерфейс возможно путем перевода порта, подключенного к СКАТ, в состояние down на R1 и вывести статус интерфейсов на СКАТ.

fdpi\_cli dev xstat|grep --no-group-separator -B1 "Link status"|paste - |sort
Device 02:00.0: Link status: link down
Device 02:00.1: Link status: link up

Проверить соответствие в fastdpi.conf При необходимости изменить направление и сделать рестарт сервиса через команду

service fastdpi restart

### 5. Вывод информации о трансляциях (CLI)

По каждому IP возможно сделать вывод текущего состояния услуги NAT.

Просмотр через fdpi\_ctrl количества активных сессий и назначенного белого адреса для конкретного серого адреса:

fdpi\_ctrl list status --service 11 --ip 192.168.4.20

#### Результат:

Абонентские приватные IP-адреса транслируются в Публичные IP-адреса.

### Тест 2. Настройка CGNAT и NAT 1:1 через GUI

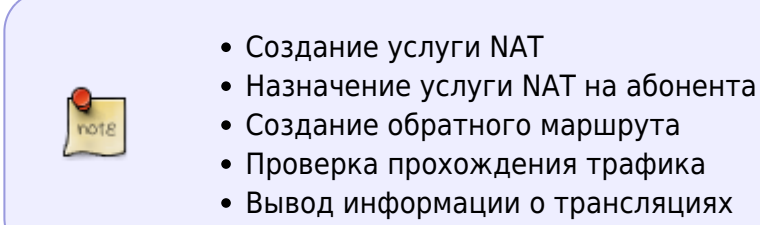

### 1. Создание услуги NAT (GUI)

2.

1. Открываем раздел Управление DPI/Услуги. Вкладка CGNAT. Создаем Профиль с именем cq nat.

| VAS      | Experts                   | ≡ Упро     | авление DPI > 📑 Test         | :_DPI-00 | ); > Услуги         |                |                |                               |           |       |                            |              | 😑 🖻 🖉         | • 🚯              |
|----------|---------------------------|------------|------------------------------|----------|---------------------|----------------|----------------|-------------------------------|-----------|-------|----------------------------|--------------|---------------|------------------|
| Поиск    |                           | Костонь    | ere Angekons: COMPLETE, OCTA | V10Cb 22 | дней                |                |                |                               |           |       |                            |              |               |                  |
| 🗟 Упр    | равление DPI              | ^ Реклор   | на & Блокировка рекламы      | He       | рные и белые списки | Защита от DDoS |                | CGNAT                         |           | Мини  | Файреал                    | Сессион      | ные полисинги |                  |
| Про      | маводительность           | Профя      | N/N                          |          | <                   | Стотус профиля |                |                               | <         | Абоне | нты                        |              |               | <                |
| Конк     | фигурация                 | +          |                              |          | ð                   |                |                |                               | a c       |       | Абоненты                   |              | Каналы        |                  |
| При      | коритизация по протоколан | D Cto      | атус профиля                 |          |                     | Фр. Статус     |                |                               |           | +     | % D                        | 2024-12-10 1 | 5:43:07 💩 🕫   | <b>Ча Росшир</b> |
| При      | коритизация по ASN        |            | Профиль                      |          | Тип NAT Статус      | Общий статус   | Подробный стат | ус Статус о<br>Порт Испо. Исп | ользуется | 格 Cn  | исок абонентов             | Ma mana      |               | _                |
| Año      | SHERITIA IN VOTIVIN       | • 2        | СGNAT профиль                |          |                     | потока         | Q, em C        | C C                           |           |       | лы IP- тип<br>аді привязки | толупи       | авторизации   | ш                |
| Yom      | 7/14                      | • 2        | Описание *                   | c        | g_nat               |                |                |                               |           | 0.8   | De 172 0                   | 040 0        | Неизвестно    | 0                |
| Тари     | ифные планы               | • •        | Тип                          | с        | gnat ~              |                |                |                               |           | 0 0   | gg 127 M                   | NC           | Неизвестно    | 0                |
|          |                           | • 2        | NAT IP nyn *                 |          | 10.10.10.0/26       |                |                |                               |           | 0 0   | Los 10/ 0                  | D NC         | Неизвестно    | 0                |
| mp       | авление рекланоя          |            |                              |          |                     |                |                |                               |           | 0.0   | n/c 10/ 60                 |              | Неизвестно    | 0                |
| Хот      | Cnor                      |            |                              |          |                     |                |                |                               |           | 0 0   | n/c 10: 60                 |              | Неизвестно    | 0                |
| ХШ Упр   | авление PCRF              | ~          |                              |          |                     |                |                |                               |           | 0 0   | n/c 10( 6/1                |              | Неизвестно    | 0                |
| C QoE    | Е аналитика               | ~          | Число ТСР сессий             | 2        | 000                 |                |                |                               |           | 0 0   | wt n/c 6N                  |              | Неизвестно    | 0                |
| 0.00     | and the stand             |            | число UDP сессий             | 2        | 000                 |                |                |                               |           |       |                            |              |               | U.               |
| ⊂ Ceb    | рвисы уүс сюрд            | Ť          |                              | Отне     | нить Сохранить      |                |                |                               |           |       |                            |              |               |                  |
| 🖉 Адм    | министратор               | ~          |                              |          |                     |                |                |                               |           |       |                            |              |               |                  |
| ≿ ssH    | і терминал устройства     | ~          |                              |          |                     |                |                |                               |           |       |                            |              |               |                  |
|          |                           |            |                              |          | 100                 |                |                |                               | 100 14    | 1.7.0 |                            |              |               |                  |
| 8        | Управление (              | DPI        | ^                            | Per      | клама & Блокиро     | вка рекламы    | Черны          | е и белые                     | списки    | 4     |                            |              |               |                  |
|          | Производитель             | ыность     |                              | De       | ochunu              |                |                |                               |           |       |                            |              |               |                  |
|          | Конфигурация              |            |                              |          |                     |                |                |                               |           | 4     | ~                          |              |               |                  |
|          | Приоритизация             | я по прото | колам                        | +        | CTOTAC DOOCHARS     |                |                |                               |           |       | 6                          |              |               |                  |
|          | Приоритизация             | n no ASN   |                              |          | Профиль             |                |                | THE NAT                       | Стату     | c     |                            |              |               |                  |
|          | Логи                      |            |                              |          | 0.6                 |                |                |                               |           |       |                            |              |               |                  |
|          |                           |            |                              |          | CGNAT np            | офиль          |                |                               |           |       |                            |              |               |                  |
|          | мооненты и усл            | цуги       |                              |          | Omunant             |                | hi nat         |                               |           |       |                            |              |               |                  |
|          | Услуги                    |            |                              | ۲        | Описание *          |                | bi_nat         |                               |           |       |                            |              |               |                  |
|          | Тарифные пла              | ны         |                              | ۲        | Тип                 |                | 1:1            | !                             |           | ~     |                            |              |               |                  |
|          | Управление ре             | жламой     |                              | ۲        | мат іР пул *        |                | 192.168.6      | 9.0/24                        |           |       |                            |              |               |                  |
|          | ХотСпот                   |            |                              | ۲        |                     |                |                |                               |           |       |                            |              |               |                  |
|          | Управление Г              | PCRF       | ~                            |          |                     |                |                |                               |           |       |                            |              |               |                  |
| , market |                           |            |                              |          |                     | 07             |                | Corr                          | DOMMENT   |       |                            |              |               |                  |
| -        | QoE аналити               | ка         | $\sim$                       |          |                     | 51             |                |                               |           |       |                            |              |               |                  |

3. Затем нужно активировать данную услугу в СКАТ нажатие кнопки Play. Статус поменяется на "включен".

| Пр | Профили |             |          |          |   |  |  |  |
|----|---------|-------------|----------|----------|---|--|--|--|
| +  | (       |             |          |          | æ |  |  |  |
| D  | Ста     | гус профиля |          |          |   |  |  |  |
|    |         | Профиль     | Tinn NAT | Статус   |   |  |  |  |
|    |         | Q, Филатр   | ~        | ~        |   |  |  |  |
| ۲  | 2       | 🗅 bi_not    | 1:1      | Выключен | 0 |  |  |  |
| ۲  | Ø       | 🗋 cg_nat    | CGNAT    | Включен  | 0 |  |  |  |
| ⊛  |         | 🗅 test_nat  | CGNAT    | Выключен | ٥ |  |  |  |
| ۲  |         | 0 not_1     | CGNAT    | Выключен | 0 |  |  |  |
| ۲  | 2       | 1 Test      | CGNAT    | Включен  | 0 |  |  |  |

### 2. Назначение услуги NAT на абонента (GUI)

В том же разделе "Управление DPI/Услуги", вкладка CGNAT.

В правой колонке "Абоненты" добавляем абонента, выбираем тип "без привязки", вводим IP абонента, выбираем 11 услугу "CGNAT" или "NAT 1:1", указываем галочка "Да" включить, выбираем профиль, нажимаем "Применить" и "Сохранить".

| _             |                 | n            | рофиль     |           |             |     |      |
|---------------|-----------------|--------------|------------|-----------|-------------|-----|------|
| 8             | Профиль         |              |            |           |             |     |      |
| Ти            | п привязки      | Без привязки |            |           | ~           | on  |      |
| Идентификатор |                 | Логин        |            |           | ~           | AG  | іони |
| Л             | огин •          | 100.64.0.1   |            |           |             |     |      |
| <b>1</b> 0    | Услуги          |              |            |           |             | +   |      |
| Код           | Услуга          |              | Подключена | Профиль   |             | **  | Cn   |
| 4             | Чёрный список   |              | Her        |           | ~           |     |      |
| 5             | Белый список    |              | 🗆 Нет      |           | ~           |     |      |
| ò             | Netflow статист | E008         | 🗆 Нет      |           |             |     |      |
| n             | CGNAT           |              | 🖾 До       |           | ~           | -   | 8    |
| 3             | Мини Файрвал    |              | 🗆 Нет      | T         |             |     | 0    |
| \$            | Тариф           |              |            |           |             |     | 0    |
| То            | риф             |              |            |           |             |     | N N  |
|               |                 |              |            | Test      |             |     | 2    |
|               |                 |              | Закрыть    | nat_1 (He | активирова  | H)  | 8    |
|               |                 |              |            | test_not  | (Не активир | cec |      |
|               |                 |              |            | og_not    |             |     |      |
|               |                 |              |            | bi_not (H | а октивиров | ан) |      |

Этих команд достаточно для настройки NAT на CKAT. При этом CKAT по умолчанию работает в режиме прозрачного моста, то есть создает NAT трансляции и направляет трафик в обе стороны, но не участвует в маршрутизации.

### 3. Создание обратного маршрута (GUI)

Действия те же, что и в п. 3 настройки через CLI

### 4. Проверка прохождения трафика и ориентации интерфейсов (CLI)

С тестового ПК провести проверку применения NAT:

- Проверить доступность роутера R2.
- Выполнить команду ping 10.0.1.2. Если R2 недоступен, то необходимо проверить ориентацию интерфейсов СКАТ.

В In интерфейс подключены абоненты, в Out интерфейс подключен интернет. Определить где какой интерфейс возможно путем перевода порта, подключенного к СКАТ, в состояние down на R1 и вывести статус интерфейсов на СКАТ.

|   | VAS Experts                 | ≡ | Упр   | равление DPI > 🗄 Test_DPI-00 { > Производительность |                   |           |           |                             |                                                                 |           |      |  |  |
|---|-----------------------------|---|-------|-----------------------------------------------------|-------------------|-----------|-----------|-----------------------------|-----------------------------------------------------------------|-----------|------|--|--|
| n | DNCK                        | × |       | Or                                                  | нлайн С           | татистика | Стат      | NAT                         |                                                                 |           |      |  |  |
| Ξ | Управление DPI              | ^ | Dol   | Top                                                 | Устройства        |           |           |                             |                                                                 |           | >    |  |  |
|   | Производительность          |   | uleo0 | 30 np                                               | Устройство        |           | Состояние | Down                        | Up                                                              |           |      |  |  |
|   | Конфигурация                |   | и на  | odebo                                               | 03:00.0 - 04:00.0 |           |           |                             |                                                                 |           |      |  |  |
|   | Приоритизация по протоколам |   | NOMET | 00                                                  | 03:00.0           |           | UP        | count=0, last n/a (0 ticks) | count=1, lost 2024/11/26 12:23:23, -340:30:03.616 (587856887666 | 2080 tio  | iks) |  |  |
|   | Приоритизация по ASN        |   | 0     |                                                     | 04:00.0           |           | UP        | count=0, last n/a (0 ticks) | count=1, lost 2024/11/26 12:23:23, -340:30:03.440 (58785590281  | 61376 tic | ks)  |  |  |
|   | Логи                        |   |       |                                                     |                   |           |           |                             |                                                                 |           |      |  |  |

#### Проверить соответствие в fastdpi.conf

При необходимости изменить направление и сделать рестарт сервиса через команду

| service fastdpi restart     |   |                                             |                                                       |  |  |  |  |  |  |  |
|-----------------------------|---|---------------------------------------------|-------------------------------------------------------|--|--|--|--|--|--|--|
| VAS Experts                 | ≡ | Управление DPI 💈 🗃 Test_DPI-00 📜 💈 Конфигур | ация                                                  |  |  |  |  |  |  |  |
| Поиск                       | × | Конфигурация                                |                                                       |  |  |  |  |  |  |  |
| Эправление DPI              | ^ | Сохранить съ 5                              |                                                       |  |  |  |  |  |  |  |
| Производительность          |   | 💁 Группы                                    | © <sub>©</sub> Параметры                              |  |  |  |  |  |  |  |
| Конфигурация                |   | Поиск                                       | Интерфейсы входящие (in_dev, к абонентам )<br>03-00.0 |  |  |  |  |  |  |  |
| Приоритизация по протоколам |   | П Трассировка                               | Интерфейсы исходящие (out_dev, в интернет / сорм )    |  |  |  |  |  |  |  |
| Приоритизация по ASN        |   | Приоритизация нескольких каналов            | 04-00.0                                               |  |  |  |  |  |  |  |
| Поли                        |   |                                             |                                                       |  |  |  |  |  |  |  |

### 5. Вывод информации о трансляциях (GUI)

По каждому IP возможно сделать вывод текущего состояния услуги NAT (GUI)

|                  | Профиль          | Пинг           | Авторизация | L2-свойства    |        |      |
|------------------|------------------|----------------|-------------|----------------|--------|------|
| 8 1              | Профиль          |                |             |                |        |      |
| Ти               | п привязки       | Без привязки   |             | ~              | auta ( | haŭo |
| Ид               | центификатор     | IP             |             | ~              |        | манр |
| IP.              | -адрес *         | 192.168.93.228 |             |                | юнен   | ты   |
| ¢ <sub>0</sub> ; | Услуги           |                |             |                |        | 00   |
| Код              | Услуга           |                | Подключена  | Профиль        | Спи    | сок  |
| 11               | CGNAT            |                | ⊘до         | cg_nat ~       |        | Ло   |
| 13               | Мини Файрвол     |                | 🗆 Нет       | ·              |        |      |
| 15               | VIP абонент      |                | 🗆 Нет       | cg_nat         | ~      | 0    |
| 10               | Защита от DDoS   |                | 🗆 Нет       | Закрыть Примен | ить    | Эe   |
| 8                | Пройдена DDoS за | ящита          | 🗆 Нет       |                | -      | Ja   |
| \$ 1             | Тариф            |                | -           |                |        | La   |
| To               | inweb            |                |             | ~              |        | n/c  |
| 10               |                  |                |             |                |        | n/c  |
|                  |                  |                | Закрыть     | Сохранить      |        | n/c  |
|                  |                  |                |             |                |        | wt   |

#### Результат:

Выводится информация по трансляции приватного адреса в публичный.

## Тест 3. Настройка выгрузки NAT log на внешний коллектор и локально в файл

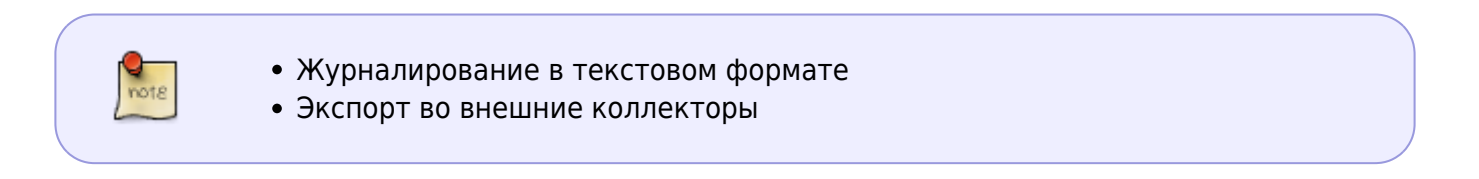

Работа с NAT log возможна в двух вариантах: запись локально в файл или выгрузка на внешний коллектор.

### Вариант 1. Ведение журнала трансляций в текстовом формате через CLI

Для записи NAT трансляций в текстовый лог на сервере CKAT в конфигурационном файле /etc/dpi/fastdpi.conf настраиваются следующие параметры:

```
ajb_save_nat=1
ajb_save_nat_format=ts:ssid:event:login:proto:ipsrc:portsrc:ipsrcpostnat:por
```

```
tsrcpostnat:ipdst:portdst
ajb_nat_path=/var/dump/dpi
ajb_nat_ftimeout=30
```

### где:

- ajb\_save\_nat=1 активировать запись трансляций в текстовый лог
- ajb\_nat\_path=/var/dump/dpi место размещения файлов с записью логов (по умолчанию /var/dump/dpi)
- ajb\_nat\_ftimeout=30 периодичность записи
- ajb\_save\_nat\_format=ts:ssid:event:login:proto:ipsrc:portsrc:ipsrcpostnat :portsrcpostnat:ipdst:portdst — список и порядок записываемых полей, где:
  - $\circ$  ts timestamp (временная метка)
  - ssid идентификатор сессии (для связи с данными Netflow/IPFIX по объемам)
  - event событие (создание или удаление сессии)
  - ∘ login логин абонента
  - ipsrc IP адрес источника запроса (абонента)
  - portsrc порт источника запроса (абонента)
  - ipsrcpostnat IP адрес источника запроса (абонента) после NAT трансляции
  - portsrcpostnat порт источника запроса (абонента) после NAT трансляции
  - ipdst IP адрес получателя запроса (хоста)
  - portdst порт получателя запроса (хоста)

Файловая система для записи логов должна быть быстрой и локальной (никаких NFS и других remote), данный вариант журналирования рекомендуется только в целях кратковременной диагностики

### Вариант 2. Экспорт трансляций на внешние коллекторы в формате IPFIX

Для анализа данных по совершенным NAT трансляциям на внешних системах можно экспортировать эти данных по сети в формате ipfix (aka netflow v10). Экспорт NAT трансляций настраивается следующими параметрами:

```
ipfix_dev=em1
ipfix_nat_udp_collectors=1.2.3.4:1500,1.2.3.5:1501
ipfix_nat_tcp_collectors=1.2.3.6:9418
```

где:

- em1 имя сетевого интерфейса для экспорта
- ipfix\_nat\_udp\_collectors адреса udp коллекторов
- ipfix\_nat\_tcp\_collectors адреса tcp коллекторов

### Настройка журнала трансляций через GUI

Открываем раздел Управление DPI/Конфигурация. Добавляем в режиме редактора параметры записи локально в файл или выгрузки на внешний коллектор. Сохраняем и делаем рестарт сервиса.

| VAS Experts                        | Управление DPI —> 🖽 Test_DPI-00 ; —> Конфигурация                                                                                                    |   |         | 🔵 🗉 🥭 à     | R   |
|------------------------------------|----------------------------------------------------------------------------------------------------|---|---------|-------------|-----|
| Поиск ×                            | Конфигурация                                                                                                    |   |         | <           | Wix |
| 😂 Управление DPI 🔷 🔨               | 😢 Сохранить 🕫                                                                                                    | 0 | 🖾 Форма | <> Редактор |     |
| Производительность<br>Конфигурация | 82 ab, save_not-1<br>83 ab, save_not, formatits said event login protoipsrc portsrc ipsrcpostnot portsrcpostnot.ipdst portdst<br>84 ab, not. poth-Varidumpidpi<br>85 ab, not. filmeout=30<br>80 ipi, not. filmeout=30<br>80 ipi, not. filmeout=30 |   |         | A           |     |
| Приоритизация по протоколам        | 8 ipfix_not_ubg_collectors=1.2.3.4:1500,1.2.3.5:1501<br>10 ipfix_not_tcp_collectors=1.2.3.6:9410                                                                                                    |   |         |             |     |
| Приоритизация по ASN               | 90 91 92                                                                                                    |   |         |             |     |
| Логи                               | vz<br>94<br>95                                                                                                    |   |         |             |     |